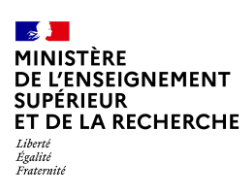

## Fiche pratique ODYSSEE

### Consulter le résultat d'une demande de qualification

### 1. Connectez-vous à ODYSSEE, via un navigateurs FIREFOX ou CHROME.

Si vous ne disposez pas d'un compte ODYSSEE ou que vous rencontrez des difficultés de connexion, reportez-vous à la <u>fiche pratique ODYSSEE - Création de compte et connexion à</u> <u>ODYSSEE</u>.

Une fois vos codes de connexion saisis, vous arrivez sur la page d'accueil ODYSSEE.

### 2. Rendez-vous dans votre « Espace Candidat :

C'est à partir de cet espace que vous pourrez postuler sur les postes ouverts :

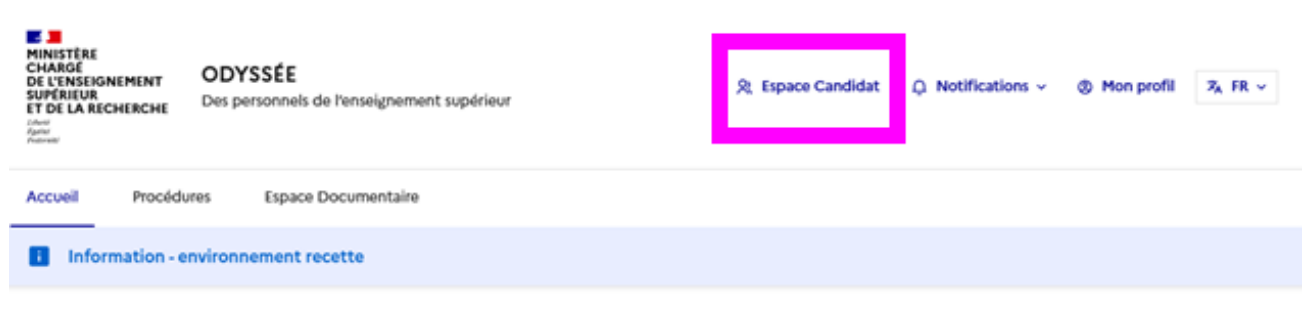

# Bienvenue sur Odyssée

Ce système d'information remplace progressivement Galaxie, qui était utilisé jusqu'à présent pour mener les procédures de qualification aux fonctions d'anceimente cherchaure et les comparages unchernicées et au fil de l'aux de protectement sur les compleis de militre de conférences (MCE), professoure des

### 3. Sélectionner l'onglet « Procédures » puis la rubrique « Qualification »

Les demandes de qualification de l'année sont dans l'onglet « demandes en cours », celles des années précédentes dans l'onglet « demandes précédentes ».

### 4. Consulter le résultat de ma procédure de qualification de cette année

Dans l'onglet « demandes en cours », pour consulter le résultat de votre demande, vous devez sélectionner « Suivre ma demande » en cliquant sur les 3 points en fin de ligne de la demande en question.

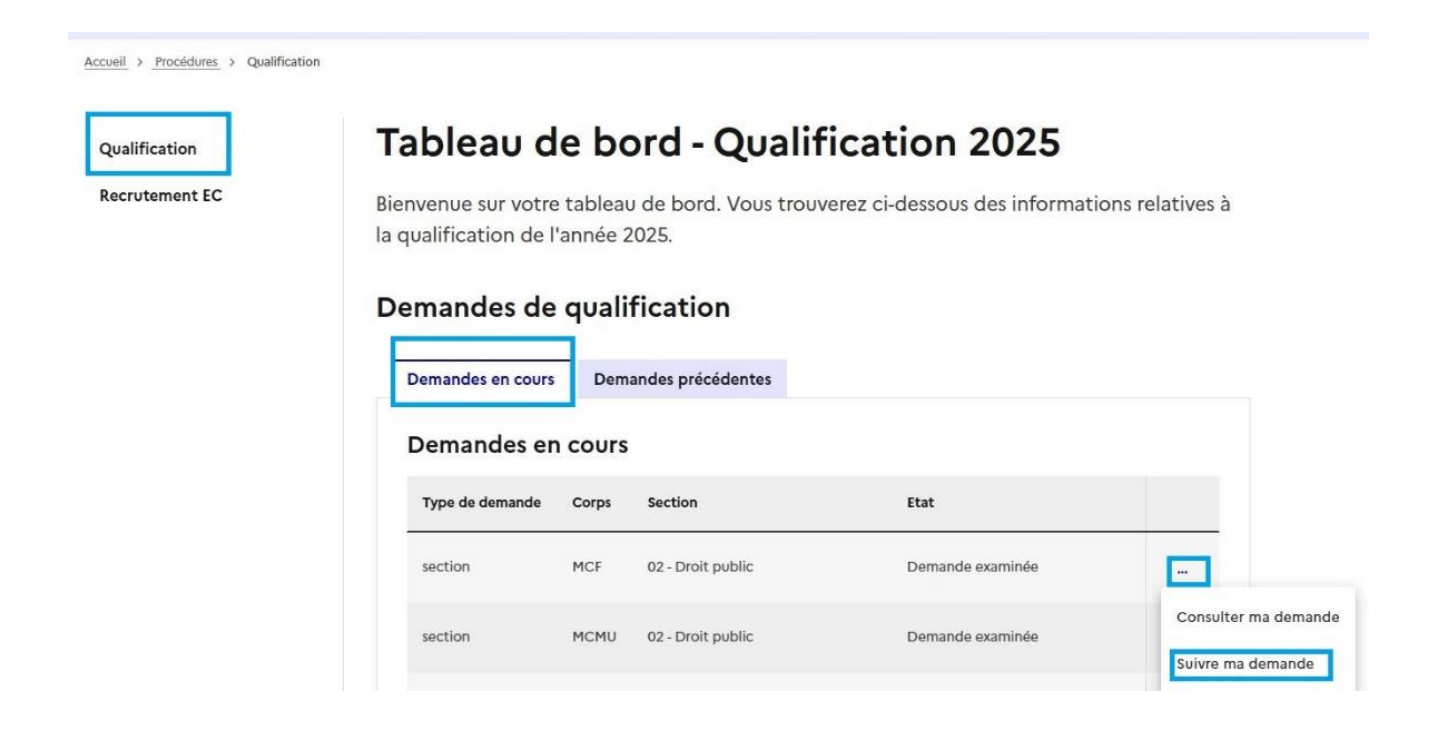

4. Vous accédez à la page des résultats de la campagne en cours

En cliquant sur « suivre ma demande » vous arrivez sur cette page : Exemple d'une demande recevable :

| Ma demande de qualification<br>Section<br>MAITRE DE CONFERENCES<br>01 - Droit privé et sciences criminelles                                |                                                                                                    |
|----------------------------------------------------------------------------------------------------|----------------------------------------------------------------------------------------------------|
| Rapporteur nº1<br>M. NOMMAR10713 PRENOM10713<br>Télécharger Rapport_Qualification_2_SurBERTHIE<br>R_DeNOMMAR10713.pdf $\pm$<br>PDF-2,84 Mo | Rapporteur n°2<br>Mme MERINGUEE TARTE<br><u>Télécharger Rapport_Qualification_1_SurBERTHIE</u><br><u>R_DeMERINGUEE.pdf ⊻</u><br>PDF-518,41 Ko |
| Décision de recevabilité<br>→ Vous avez p<br>20/03/2025<br>Recevable<br>Date de la déci                                                    | oris connaissance de la décision de recevabilité le :<br>9<br>sion de recevabilité : <b>05/02/2025</b>                                        |

| → Vous avez pris connaissance du résultat le : 20/03/2025<br>Qualifié<br>Date du résultat : 10/02/2025 |
|----------------------------------------------------------------------------------------------------|

Si votre dossier est recevable, vous trouvez 3 types d'information :

Résultat

- Le nom de vos rapporteurs et les rapports établis par chacun d'entre eux. <u>Si les rapports ne sont pas présents sur ODYSSEE</u>, vous disposez d'un bouton « demander les rapports »;
- La décision de recevabilité avec la date de décision et la date à laquelle vous en avez pris connaissance ;
- Le résultat de votre demande avec la date de décision et la date à laquelle vous en avez pris connaissance.

<u>Si votre dossier est irrecevable</u>, vous pouvez télécharger la notification d'irrecevabilité faisant apparaître le motif.

### 5. Focus sur la non qualification :

Si la section n'a pas validé votre demande de qualification, vous verrez ceci :

### Résultat

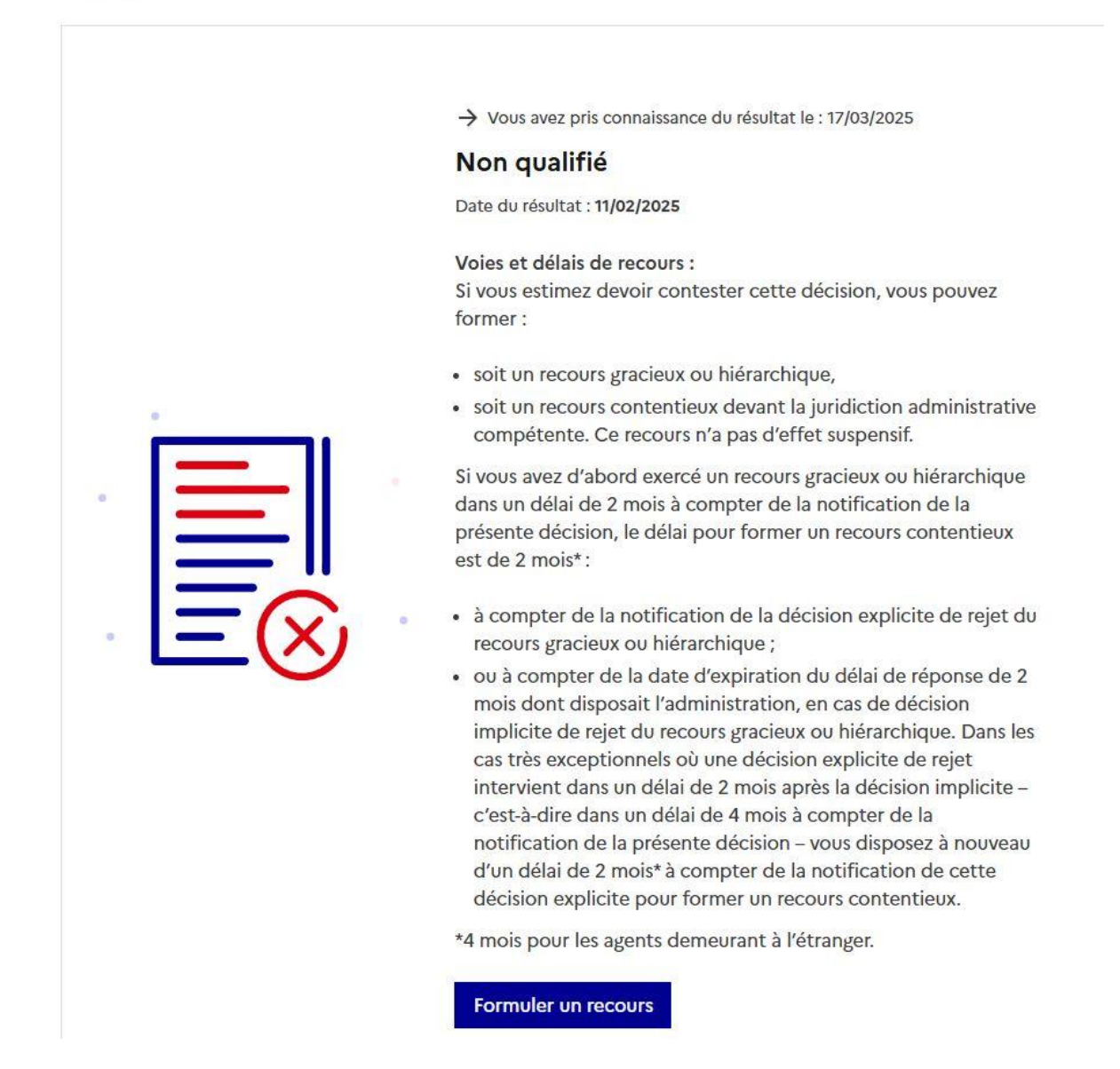

Il est important de noter que la décision de qualification est prise de manière collégiale par la section. Ce ne sont ni les rapporteurs, ni le président de la section qui prennent cette initiative, mais l'ensemble de la section réunie en séance plénière, après étude de votre dossier et un vote.

Vous pouvez consulter le motif du refus de qualification et former un recours argumenté. Néanmoins, vous devez savoir que celui-ci n'est pas suspensif.